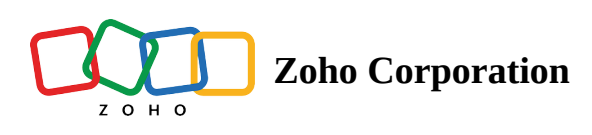

## **Reset Password**

You can change your password for security reasons, or reset it if you've forgotten it.

Reset your forgotten password from your **Computer**:

- 1. Select **Forgot Password** on the login page.
- 2. Enter your email address, then select Next.
- 3. Enter the last password you remember or select Don't Remember
- 4. Select Send OTP
- 5. Enter the OTP and select **Verify**
- 6. Enter the new password and select **Change Password**.

Reset your forgotten password from your **Mobile**:

- 1. Tap **Forgot Password** on the login page.
- 2. Enter your email address, then tap Next.
- 3. Enter the last password you remember or tap Don't Remember
- 4. Tap Send OTP
- 5. Enter the OTP and tap **Verify**
- 6. Enter the new password and tap **Change Password**.